# Take part in Wiki Loves Monument, world's largest photo contest

Wiki Loves Monuments is an international photo contest around cultural heritage monuments in September.

## Step 1: Signing up

Log on to: http://commons.wikimedia.org

Click on Create account.

| Create account | 🔒 Log in |
|----------------|----------|
|----------------|----------|

| Search | Q |
|--------|---|
|--------|---|

Fill the details like CAPTCHA, username, emails, password, etc. and click on Create account to create your account.

### Create account

| Already have an ac                             | count? Log in.                                                                                                    |
|------------------------------------------------|----------------------------------------------------------------------------------------------------|
| To help protect aga                            | inst automated account creation, please enter the words that appear t                                                                                      |
| bega                                           | Inknown                                                                                                    |
| CAPTCHA: began                                 | nown                                                                                                    |
| Language: العربية العربية Indonesia I italiano | љлгарски I català I česky I Deutsch I <mark>English</mark> I Еλληνικά I Esperanto I<br>I 日本語 I македонски I Plattdüütsch I Nederlands I norsk (bokmål) I р |
| Username:                                      | username                                                                                                    |
| Password:                                      | •••••                                                                                                    |
| Retype<br>password:                            | •••••                                                                                                    |
| E-mail:                                        | name@mail.com                                                                                                    |
|                                                | E-mail address is optional, but is needed for password resets, should                                                                                      |
|                                                | You can also choose to let others contact you by e-mail through a link contact you.                                                                        |
|                                                | Remember my login on this browser (for a maximum of 180 days) Create account                                                                               |

**Step 2.** Find your local sites @ <u>Monuments in India</u> (Make sure that you add right ASI monument number to be part of the contest). Click on this <u>link</u> to find codes for the monuments in Odisha.

# Step 3: Take photos!

**Step 4:** <u>Upload your photos</u> to the contest. Please only upload photos of which you are the photographer. Do not upload images from other websites. <u>Copyright violations like these will be deleted</u> **immediately.** 

Also upload the highest resolution from your camera, do not add a frame, and do not add any watermark. They will be disqualified, as it makes the image unsuitable for Wikipedia.

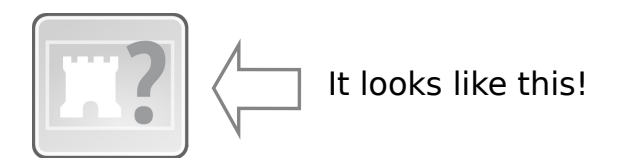

# How to use UploadWizard

After you reach the Upload page click on "Select a media file to donate".

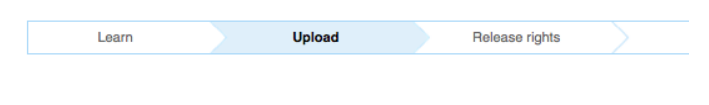

Select a media file to donate

After you choose an image from your computer it will be uploaded. Click Continue.

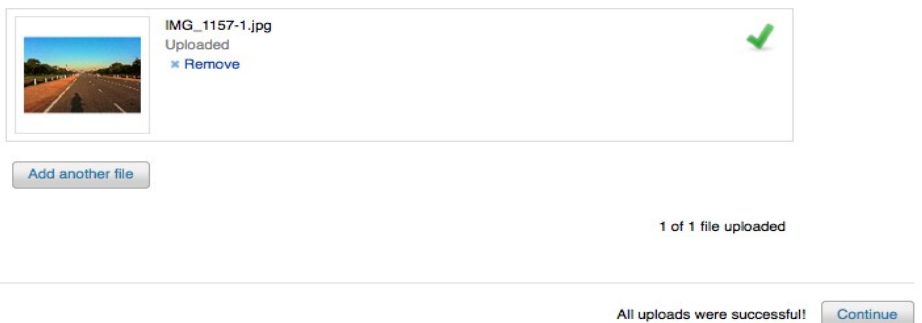

Fill the required details like "Name", "Description" and most importantly "ASI indentifer (SI. No)" from this <u>list</u>. Hit "Next" and you are done ;-)

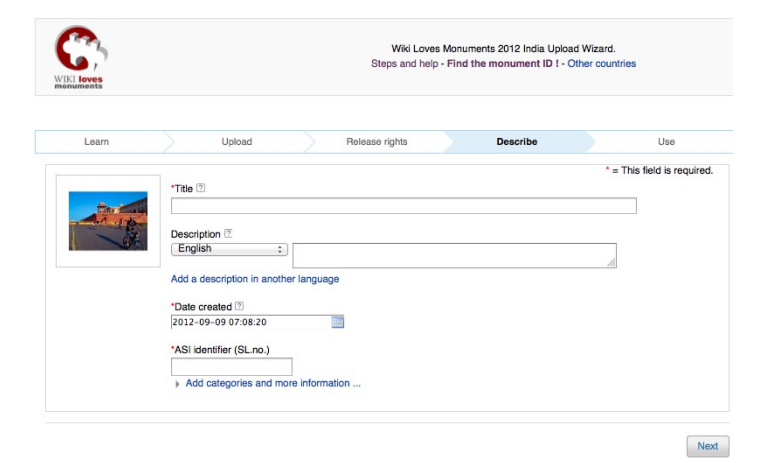